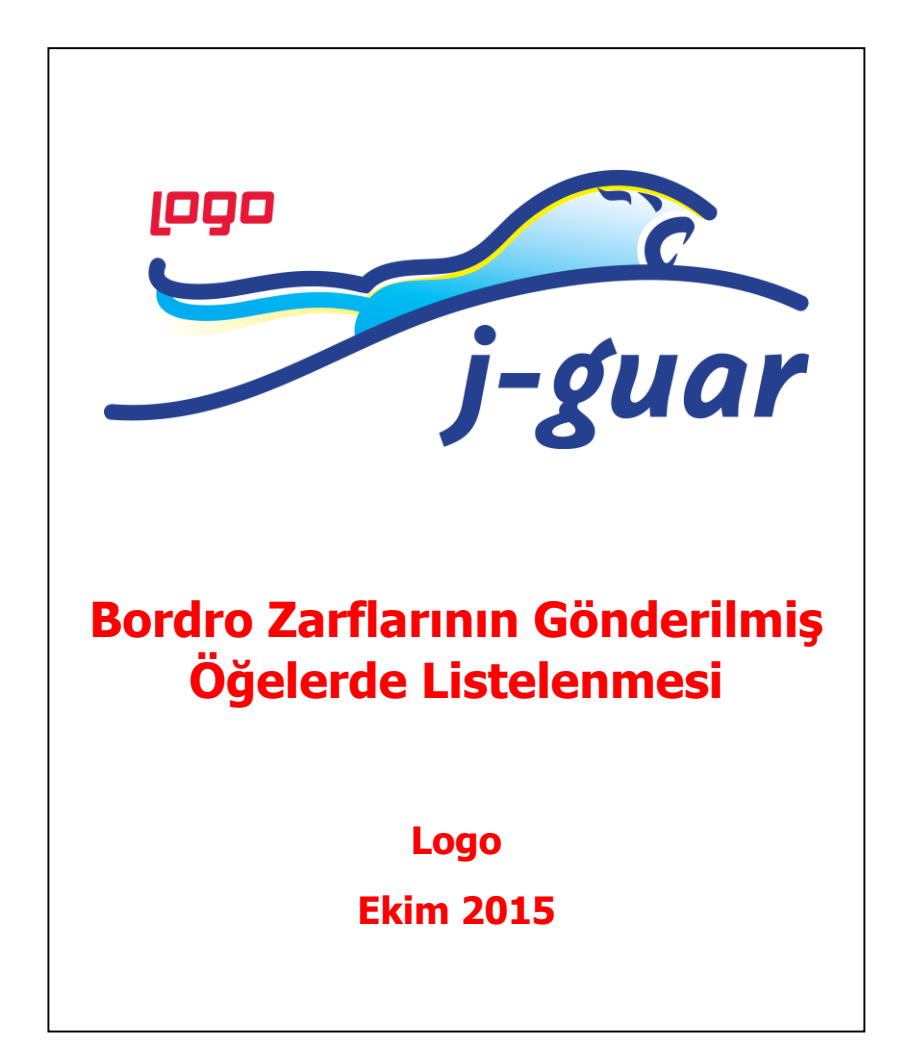

## Bordro Zarflarının Gönderilmiş Öğelerde Listelenmesi

| Kullanıcı Adı       | admin                |  |
|---------------------|----------------------|--|
| Şifre               |                      |  |
| Dil                 | Con Türkçe 🗸 🔍 🗶     |  |
| v2.38.16.2          | <u>I</u> amam ⊻azgeç |  |
| Giriş bilgilerimi u | nuttum               |  |

Admin paneline Kullanıcı Adı ve Şifreniz ile bağlantı yapınız.

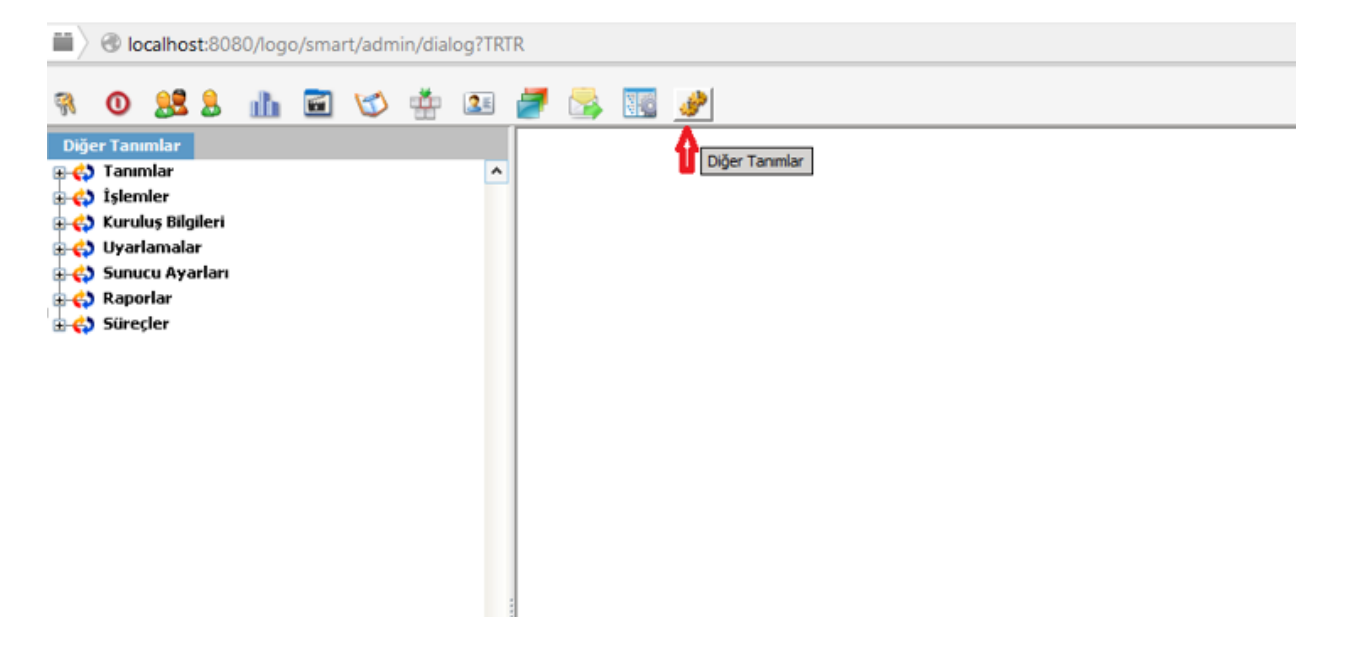

Açılan Diğer Tanımlar ekranında Kuruluş Bilgileri'ne oradan da Elektronik Posta Sunucuları'na tıklanır.

Elektronik Mesaj Sunucuları ekranında sol alt köşede bulunan **Ekle, Değiştir, Sil, Kopyala, İncele** kliklerinden **Ekle** seçeneğine tıklanır.

| Sanaca Har                                                               | logo_test                                  |   |             |
|--------------------------------------------------------------------------|--------------------------------------------|---|-------------|
| Sunucu Adresi*                                                           | mail.logo.com.tr                           |   |             |
| Port numarası                                                            | 0                                          |   |             |
| e-Posta Gönderici Bilgisi                                                | Kullanıcı e-Posta Adresi                   | * |             |
| Gönderici e-Posta Adresi                                                 | melek.titiz@logo.com.tr                    |   | Test E-Mail |
| Exchange Sunucu Adresi                                                   | https://mail.logo.com.tr/ews/Exchange.asmx |   |             |
| Exchange Kullanıcı Adı                                                   |                                            |   |             |
| Exchange Kullanıcı Şifresi                                               |                                            |   |             |
| Yetki Kodu                                                               |                                            |   |             |
| 🖌 TLS ile bağlan                                                         |                                            |   |             |
|                                                                          |                                            |   |             |
| 🗸 Kullanıcı Erişimi Zorunlu                                              |                                            |   |             |
| <b> Kullanıcı Erişimi Zorunlu</b><br>Kullanıcı Adı                       | Melek.Titiz                                |   |             |
| <mark> Kullanıcı Erişimi Zorunlu</mark><br>Kullanıcı Adı<br>Şifresi      | Melek.Titiz                                |   | ]           |
| ☑ Kullanıcı Erişimi Zorunlu<br>Kullanıcı Adı<br>Şifresi<br>☑ IMAP kullan | Melek.Titiz<br>                            |   | Düzenle     |
| ☑ Kullanıcı Erişimi Zorunlu<br>Kullanıcı Adı<br>Şifresi<br>☑ IMAP kullan | Melek.Titiz  mail.logo.com.tr 143  SSL     |   | Düzenle     |

**Ekle** seçeneği ile açılan pencereden Elektronik Posta Sunucusu Ayarları yapılır. Sunucu ayarları aşağıdaki gibidir:

**NOT:** Elektronik Posta Sunucusu ekranında bulunan **kullanıcı adı** ve **şifre** alanı mutlaka doldurulmalıdır. Buradaki bilgiler, gönderici e-Posta adresi girilen kişinin bilgisayarını açmak için kullanmış olduğu kullanıcı adı ve şifredir. Exchange kullanıcı şifre ise mail adresine login olduğu şifredir.

**ÖNEMLİ:** Bazı bilindik mail serverları (yahoo,gmail,hotmail ...) için default "imap" sunucu listesi eklenmiştir. Bu sunucular için de bu ayarlar kullanılabilir. Bu sunucular **TLS** yerine **SSL** kullanmaktadır. Düzenle butonuyla bu listeden seçim yapılır.

## J-Guar

| Sunucu Adresi*           | mail.logo.com.tr         |                        |           |    |             |
|--------------------------|--------------------------|------------------------|-----------|----|-------------|
| Port numarası            | 0                        |                        |           |    |             |
| e-Posta Gönderici Bilgis | Kullanıcı e-Posta Adre   | si                     |           | ~  |             |
| Gönderici e-Posta Adre   | si melek.titiz@logo.com  | .tr                    |           |    | Test E-Mail |
| Exchange Sunucu Adre     | si https://mail.logo.com | n.tr/ews/Exchange.asmx |           |    |             |
| Exchange Kullanici Adi   |                          |                        |           | Į. |             |
| Exchange Kullanıcı Şifre | si •••••                 |                        |           |    |             |
| Yetki Kodu               |                          |                        |           |    |             |
| 🖌 TLS ile bağları        |                          | 😤 IMAP Sunucu List     | esi       | ×  |             |
| 🖌 Kullanıcı Erişimi Zor  | unlu                     | IMAP Sunucu Listesi    | Custom    | ~  |             |
| Kullanıcı Adı            | Melek.Titiz              | Sunucu Adresi          | Custom    |    |             |
| Şifresi                  | •••••                    | Port numeron           | Gmail     |    |             |
| ✓ IMAP kullan            | mail.logo.com.tr         | Port numarasi          | Yahoo     |    | Düzenle     |
|                          | SSL                      |                        | YahooPlus |    |             |
|                          |                          |                        | Cuttook   |    |             |

Elektronik Posta Sunucusu ekranındaki **"Test Email"** butonuyla da ayarların doğru çalışıp çalışmadığı görülür. Ayarlar doğru olduğunda aşağıdaki gibi log oluşur.

| 💤 Elektronik Posta Sunu    | cusu (Ürün Geliştirme Lisa | nsı - Ticari Kullanımı Yasal Değildir!) —                            |                  |
|----------------------------|----------------------------|----------------------------------------------------------------------|------------------|
| Sunucu Adı*                | logo_test                  |                                                                      |                  |
| Sunucu Adresi*             | mail.logo.com.tr           |                                                                      |                  |
| Port numarası              | 0                          |                                                                      |                  |
| e-Posta Gönderici Bilgisi  | Kullanıcı e-Posta Adresi   | •                                                                    | -                |
| Gönderici e-Posta Adresi   | melek.titiz@logo.com.tr    | Test E-Mail                                                          |                  |
| Exchange Sunucu Adresi     | https://mail.logo.com.tr   | r/ews/Exchange.asmx                                                  |                  |
| Exchange Kullanıcı Adı     |                            | Mail Gönder X                                                        | 7                |
| Exchange Kullanıcı Şifresi | •••••                      |                                                                      |                  |
| Yetki Kodu                 |                            | Alıcı Mail Adresi melek.titiz@logo.com.tr                            |                  |
| 🗸 TLS ile bağlan           |                            | <u>T</u> amam <u>V</u> azgeç                                         |                  |
| Kullanıcı Erisimi Zorunlu  |                            | Mail Begin Message Started                                           |                  |
| Kullanıcı Adı              | Melek.Titiz                | To : melek.titiz <melek.titiz@logo.com.tr></melek.titiz@logo.com.tr> |                  |
| Sifreci                    |                            | Subject : Test E-Mail                                                | 7                |
| MIT IMAP kullan            | mail.logo.com.tr           | Text Content Message added to e-mail                                 | Düzenle          |
|                            | SSL                        | Send Mail - Started<br>Send Mail - Auth LiserName -Melek Titiz       |                  |
|                            |                            | Send Mail : Mail stored to Sent Items<br>Send Mail : Finished        | t Varaas         |
|                            |                            | E-mail sent successfully                                             | n <u>v</u> azgeç |
|                            |                            | E mai serie successiony                                              | * -              |
|                            |                            |                                                                      |                  |
|                            |                            | L                                                                    |                  |

## J-Guar

Kaydedilen Elektronik Posta Sunucusu Öndeğer durumunda olmalıdır. Eğer daha önce oluşturulmuş herhangi bir posta sunucusu yoksa kendisi otomatik olarak Öndeğer olacaktır. Ama eğer Öndeğer durumunda değilse Elektronik Posta Sunucusunun üzerinde sağ klik yapılarak "Öndeğer Yap" seçeneği seçilir.

**NOT:** Elektronik Posta Sunucusunu Öndeğer yapılmasının sebebi; yeni bir kullanıcı eklendiğinde otomatik olarak o kişiye atanmasını sağlamak içindir.

| Iocalhost:8080/logo/smart/admin/dialog?TRI                                                                                                    | R                          |            |
|----------------------------------------------------------------------------------------------------|----------------------------|------------|
| <table-of-contents> 🕐 🔐 💄 🏦 🖬 🏹 🏥 🗷</table-of-contents>                                                                                                    | 🗾 📴 🥔                      |            |
| Diğer Tanımlar         Caramalar         Caramalar      < | Elektronik Posta Sunucular | Sunucu Adı |
|                                                                                                    |                            |            |

Elektronik Posta Sunucusu ayarları yapıldıktan sonra Kullanıcılar'a tıklanır. Kullanıcılar'da seçilen bir kullanıcının üzerinden sağ klik tuşu ile Değiştir yapılır ve Kullanıcı Tanımı pencersinde aşağıdaki tanımlamalar yapılır. Ayrıca aşağıdaki ekranda kişinin j-guar'a login olacağı kullanıcı adı ve şifre de belirlenir. Bu bilgiler ile kullanıcı programa login olduğunda ilgili personellere bordro zarfını mail olarak gönderebilecektir.

| 🚡 Kullanıcı Tanımı (Ürün Geliştirme Lisansı - Ticari Kullanımı Yasal De | eğildir!)               |          | _              |            | ×    |
|-------------------------------------------------------------------------|-------------------------|----------|----------------|------------|------|
| Genel Öndeğerler                                                        |                         |          |                |            |      |
|                                                                         |                         |          |                |            |      |
| Kullanımı Engelle                                                       |                         | _        |                |            |      |
| No*                                                                     | 22                      |          |                |            |      |
| Adi*                                                                    | melek                   |          |                |            |      |
| Tam Adı                                                                 | melek                   |          |                |            |      |
| Şifre                                                                   | •••••                   |          |                |            |      |
| Şifre                                                                   | ••••••                  |          |                |            |      |
| Dil                                                                     | Türkçe 🗸                |          |                |            |      |
| e-Posta Adresi                                                          | melek.titiz@logo.com.tr |          |                |            |      |
| Elektronik Mesaj Sunucusu                                               | logo_test               |          |                |            |      |
|                                                                         | mail.logo.com.tr        |          |                |            |      |
| LDAP Kullanicisi                                                        |                         |          |                |            |      |
| Grup Kodu                                                               |                         |          |                |            |      |
| Rapor Çıktı Kodu                                                        |                         |          |                |            |      |
| TC Kimlik No                                                            |                         |          |                |            |      |
| Saat Dilimi                                                             | Asia/Istanbul GMT+2     | ]        |                |            |      |
| Türü                                                                    |                         | <b>V</b> |                |            |      |
| ✓ Kullanıcı Platform Kullanıcısı                                        | 🗸 Çalışan               |          |                |            |      |
| Kısıtlı Kullanıcı Excellent Kullanıcısı                                 |                         |          |                |            |      |
|                                                                         |                         |          | <u>K</u> aydet | <u>V</u> a | zgeç |
|                                                                         |                         |          |                |            | * -  |

Admin üzerinde kullanıcı tanımı bilgileri ekranında e-posta adresi tanımlanıp, Elektronik mesaj sunucusu seçildikten sonra bu kullanıcı ve e-Posta sunucusu personel kartında da seçilir ve böylece o kullanıcı için e-posta sunucu ayarları tamamlanmış olur.

|                             | 00000000      | 16     | 10              | Kurum   | * 01                 |       | GÜZE  | EL HAVLU SANAYİ | A.Ş.            |   |   |  |
|-----------------------------|---------------|--------|-----------------|---------|----------------------|-------|-------|-----------------|-----------------|---|---|--|
| I                           | Melek         |        |                 | İşyeri* | 01.03                |       | DENİ  | ZLİ FABRİKA     |                 |   |   |  |
| yadı                        | Titiz         |        |                 | Birim*  | 01.01.01             |       | 2     | Genel Müdürlük  |                 |   |   |  |
|                             |               |        |                 | Bölüm*  | * 01                 |       | Yöne  | tim             |                 |   |   |  |
| na Bilgiler                 | Ücret Bilgile | eri Bo | ordro Bilgileri | Çalış   | ma Bilgileri         |       |       |                 |                 |   |   |  |
| emel Detay                  | v             |        |                 |         |                      |       |       |                 |                 |   |   |  |
|                             |               |        |                 |         |                      |       |       |                 |                 |   |   |  |
| iosyal Güvenlik             | k Numarası    |        |                 |         | Görev Tipi           | Diğe  | rleri |                 |                 | • | • |  |
| .G. Başlangıç               | Tarihi        |        | · E             |         | Çalışma Şekli        | Daim  | i     |                 |                 | • | * |  |
| 1emuriyete Gir              | riş Tarihi    |        | · E             |         | Cezai Durumu         |       |       |                 |                 | • | • |  |
| GK Emeklilik Gi             | ünü           |        | 0               |         | Yıllık Kıdem Günü    |       |       | 0               |                 |   |   |  |
| ünlük Kıdem E               | ik Ödeme      |        | 0               | ,00     | Meslek Kodu          |       |       |                 |                 |   |   |  |
|                             |               |        |                 |         |                      |       | _     |                 |                 |   |   |  |
| /ergi Numarası              |               |        |                 |         |                      |       | Ça    | alışma Takvimi  | 01              |   |   |  |
| 'ergi Dairesi               |               |        |                 |         |                      |       | Sö    | zleşme Şekli    | Belirsiz Süreli |   | ~ |  |
| . 11                        | ſ             |        |                 |         |                      |       |       |                 |                 |   |   |  |
| ullanici<br>olf Soruis Votl | ri Grubu      | 22     | melek           |         | Elektronik Mesaj Sun | ucusu |       | logo_test       |                 |   |   |  |
| ell bervis teur             | N Grubu       | 003    |                 | •••     |                      |       |       |                 |                 |   |   |  |

Personel üzerinde e-posta sunucu ayarları tamamlandıktan sonra, personel Kartları F9 menüsünde yer alan **Özlük Bilgileri-Erişim Bilgileri** ekranından kişinin e-posta adresi tanımlanır.

| ۲ | Tip 🔺     | Tanım • | Açıklama (1)              | Açıklama (2)  |
|---|-----------|---------|---------------------------|---------------|
|   | e-Posta   | mail    | meltem.yılmaz@logo.com.tr | <u>^</u>      |
|   |           |         |                           |               |
|   |           |         |                           |               |
|   |           |         |                           |               |
|   |           |         |                           |               |
|   |           |         |                           |               |
|   |           |         |                           |               |
|   |           |         |                           |               |
|   |           |         |                           |               |
|   |           |         |                           | _             |
| _ |           |         |                           | ~             |
|   |           |         |                           |               |
|   | ) 🖴 前 🔓 🖉 |         |                           | <u>K</u> apat |

Elektronik Posta Sunucusu ekranında tanımlanan Gönderici e-posta adresine sahip kullanıcının "Kullanıcılar" pencerinde tanımlanan kullanıcı adı ve şifre ile j-guara login olunur.

Ücret Yönetimi -> Raporlar -> Bordro Zarfı raporunda çıktı tipi **"E-Posta"** seçimi yapılır. Bordro Zarfı basımında kullanılacak filtre seçenekleri belirlenerek bordro zarfını e-posta olarak attığımızda, hem bordro'nun sahibi personelin Inbox klasörüne hem de göndericinin Sent Items klasörüne mail atılmaktadır.

| 🚰 Bordro Zarfı                 |                            |                   |                         | ×     |
|--------------------------------|----------------------------|-------------------|-------------------------|-------|
| Genel Gelişmiş e-Posta Ayarlar | ı Zamanlama                |                   |                         |       |
| Çıktı Tipi                     | Sayfa Boyutları            | Seçenekler        |                         |       |
| E-Posta 🗸                      | • Tasarımdaki Boyutları Ku | ıllan Başladıktar | n Sonra Pencereyi Kapat |       |
| Sunucuda Olustur 🗸             | Vazici Boyutlarini Kullan  |                   |                         |       |
| Türkce 🖌                       |                            |                   |                         |       |
| Turkçe 🗸                       | Sayfaya Sığdır             |                   |                         |       |
|                                |                            |                   |                         |       |
|                                |                            |                   |                         |       |
| Özel Ayarları Kullan           |                            |                   |                         |       |
| veni                           |                            |                   |                         |       |
| yern                           |                            |                   |                         |       |
| Filtreler                      |                            |                   |                         |       |
| 🗐 🖄 🖉 🔲 Filtreleri Yazdır 🛛    | voulanan Filtre Kodu : 🗋   |                   |                         |       |
| Filtre Adı                     | Değeri                     | Bitis Değeri      | Dahil olmayan değer(    | (ler) |
| ab Kurum                       |                            |                   |                         | ^     |
| ab İşyeri                      |                            |                   |                         |       |
| ab Bölüm                       |                            |                   |                         |       |
| ab Birim                       |                            |                   |                         |       |
| 📃 🚈 Rapor Bilgileri            | []                         |                   |                         |       |
| 1/1 Rapor Tarihi               | 02/10/2015                 | 02/10/2015        |                         |       |
| 🕀 🔲 🕮 Raporlama Para Birimi    | [ TRY Türk Lirası ]        |                   |                         |       |
| 🛨 1 İşlem Tarihi               | 02/10/2015                 | 02/10/2015        |                         |       |
| 🛨 12 İşlem Yılı                | 2015                       | 2015              | 5                       |       |
| 🕀 🔲 🚈 İşlem Ayı                | []                         |                   |                         |       |
| 🕀 🔲 🕮 Sıralama                 | [ Sicil numarasına gör     | e ]               |                         |       |
| 🕀 🔲 🕮 Gruplama                 | [ Kurum ]                  |                   |                         |       |
| 🕀 🔲 🕮 Form Seçimi              | [ Matbu Form ]             |                   |                         |       |
| 🕀 🔲 🕮 Parametrelerin Gösterimi | [ Hepsi ]                  |                   |                         |       |
| 📃 🎾 Personel Bilgileri         | []                         |                   |                         |       |
| ab Sicil Numarası              |                            |                   |                         | ~     |
|                                |                            |                   |                         |       |
| ñ 🗈 🖷                          |                            |                   | Pada                    | Kanak |
|                                |                            |                   | Başia                   | Kapat |